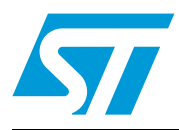

### UM0993 User manual

#### How to upgrade the firmware of the STEVAL-MKI062V2 iNEMO<sup>™</sup> inertial module V2 demonstration board

#### Introduction

This user manual describes the procedure required to upgrade the device firmware of the STEVAL-MKI062V2 iNEMO<sup>™</sup> inertial module V2 demonstration board based on MEMS and the STM32.

September 2010

Doc ID 17902 Rev 1

### Contents

| 1 | Using DFU with the STEVAL-MKI062V2 iNEMO V2 platform 4 |
|---|--------------------------------------------------------|
| 2 | Revision history                                       |

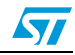

### List of figures

| Figure 1. | How to enter DFU mode through the iNEMO GUI     | 4 |
|-----------|-------------------------------------------------|---|
| Figure 2. | Confirm entry in DFU mode through the iNEMO GUI | 5 |
| Figure 3. | DfuSe GUI                                       | 5 |
| Figure 4. | How to load the .dfu file from the DfuSe GUI    | 6 |
| Figure 5. | Verify the vendor ID and product ID             | 7 |
| Figure 6. | Upgrade the firmware                            | 7 |
| Figure 7. | Verify the upgrade                              | 8 |
| Figure 8. | How to leave DFU mode                           | 8 |
| Figure 9. | Verify DFU mode exit                            | 9 |

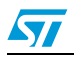

#### UM0993

# 1 Using DFU with the STEVAL-MKI062V2 iNEMO V2 platform

- 1. Install the DfuSe.exe, which can be downloaded from: http://www.st.com/stonline/products/families/evaluation\_boards/steval-mki062v2.htm
- 2. Enter DFU mode. This can be done either through hardware or software.
  - Hardware: unplug the USB cable, press the SW2 button and, keeping the button pressed, connect the USB cable to the PC.
  - Software: connect the USB cable, open the iNEMO application and press the Connect button. Then go to Tools -> Communication -> Enter DFU Mode (see *Figure 1*). Click "Yes" (see *Figure 2*).

#### Figure 1. How to enter DFU mode through the iNEMO GUI

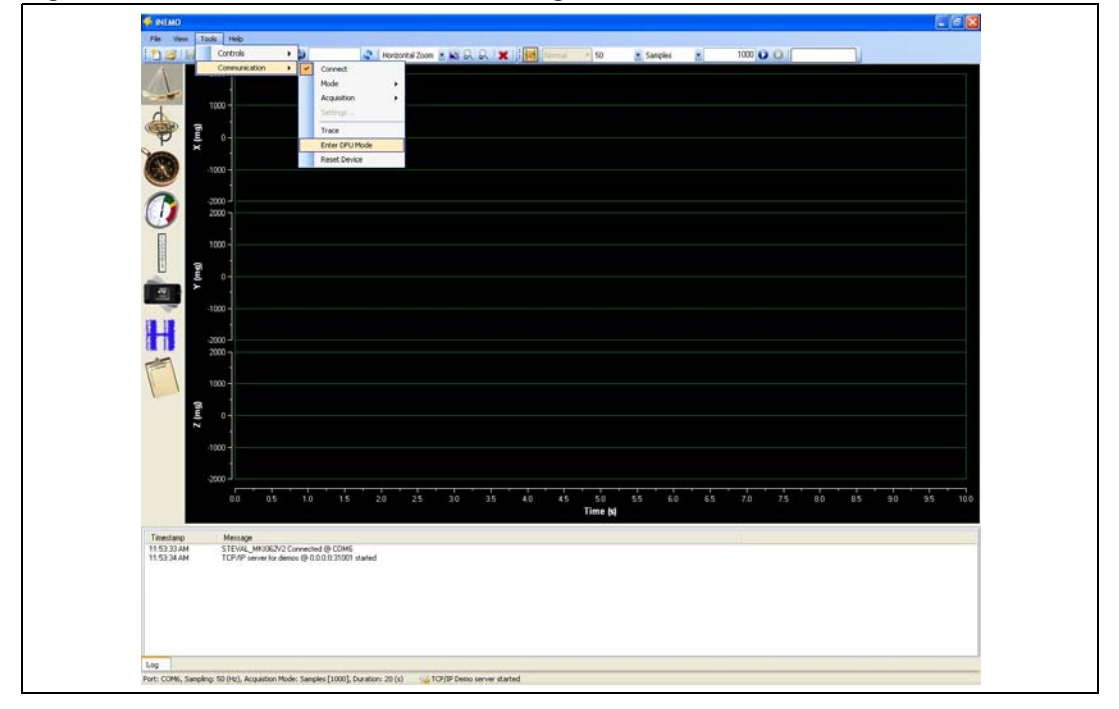

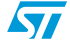

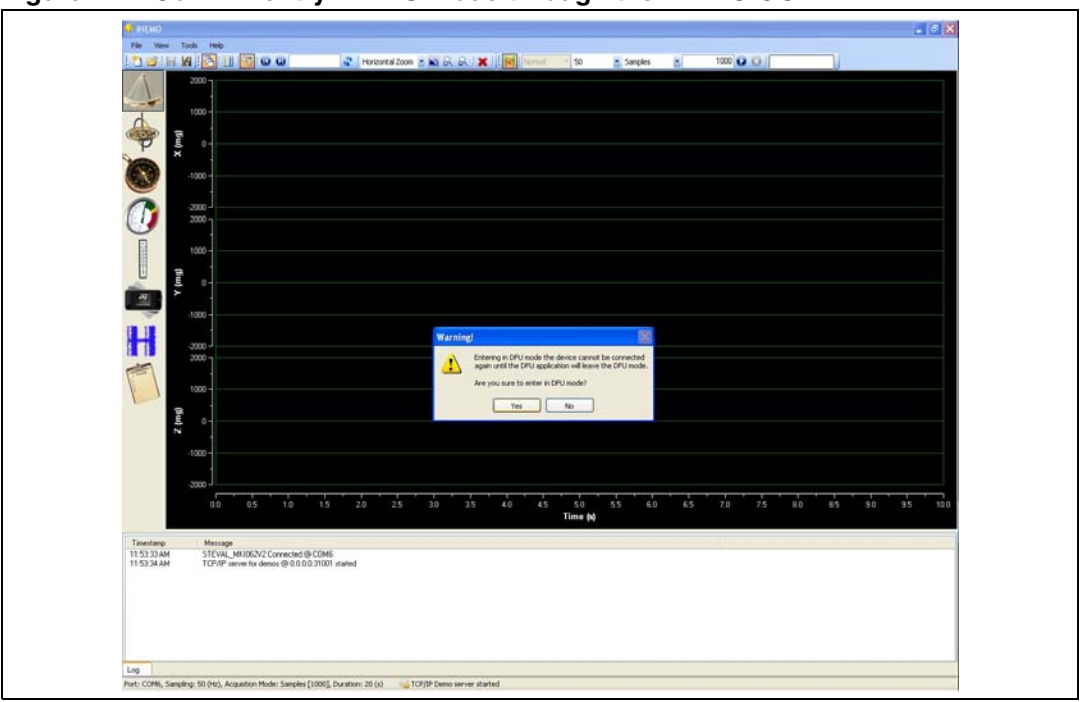

Figure 2. Confirm entry in DFU mode through the iNEMO GUI

 Open DfuSe Demonstration from "Start -> Programs -> STMicroelectronics -> DfuSe -> DfuSe Demonstration". If the device is in DFU mode, it appears in the box circled in red in *Figure 3*.

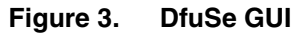

| <ul> <li>Supports Uplo.</li> <li>Supports Down</li> <li>Can Detach</li> <li>Enter DFU mode/</li> </ul> | U Mode<br>ad Manii<br>nioad Acce<br>HID detach Le | restation tolerant<br>lerated Upload (ST)<br>eave DFU mode | Vendor ID:<br>Procuct ID:<br>Version: | Vendor ID: 0483<br>Procuet ID: DF11<br>Version: 0200 |
|----------------------------------------------------------------------------------------------------|---------------------------------------------------|------------------------------------------------------------|---------------------------------------|------------------------------------------------------|
| Actions<br>Select Target(s):                                                                           | Target Id Nam<br>00 Intern                        | e<br>al Flash                                              | Available Sector<br>256 sectors       | ors (Double Click for more)                          |
| Upload Action<br>File:<br>Choose                                                                       | Upload                                            | Upgrade or Ve<br>File:<br>Vendor ID:<br>Procuct ID:        | Targets in                            | file:                                                |
| Transferred data<br>0 KB(0 Bytes) of<br>0 Operation duratio                                            | size<br>D KB(0 Bytes)<br>n<br>0:00:00             | Version:                                                   | download<br>Ipgrade duration (Rem     | ove some FFs)                                        |

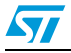

Doc ID 17902 Rev 1

4. Load the .dfu file (example: from the iNEMO V2 application installation folder, select \Firmware\DFU\_Images\ iNEMOV2 Firmware\_Package\_V1.0.dfu), as shown in *Figure 4*.

| DfuSe Demo (v     Available DFU and     STM Device in DF     Supports Uplov     Supports Down     Can Detach     Enter DFU mode/     | 3.0.1)<br>compatible HID Device:<br>U Mode<br>ad Manifest<br>nload Accelera<br>HID detach Leave | s Application Mode: Vendor ID: Procuct ID: Procuct ID: Version:                                                                                      | Vendor ID: 0483<br>Procuct ID: DF11<br>Version: 0200                                                                                     |                                                                                                    |
|----------------------------------------------------------------------------------------------------|-------------------------------------------------------------------------------------------------|----------------------------------------------------------------------------------------------------|----------------------------------------------------------------------------------------------------|----------------------------------------------------------------------------------------------------|
| Actions<br>Select Target(s):<br>Upload Action<br>File:<br>Choose<br>Transferred data<br>0 KB(0 Bytes) of 1<br>Operation duratio<br>0 | Target Id Name<br>00 Internal F<br>. Upload<br>size<br>0 KB(0 Bytes)<br>n<br>0:00:00            | Available Sec<br>lash 256 sectors<br>File:<br>Vendor ID:<br>Procuet ID:<br>Version:<br>Version:<br>Deptimize Upgrade duration (Re<br>Choose<br>Upgra | tors (Double Click for more)  Open Look in: DFU_Images  INEMOV2_Firmware_PackageV1.0.df File name: df0 File s of type: Dfu Files (".dfu) | ?     ✓     ✓     ✓     Ø     ●     ●     ●     ●     ●     ●     ●     ●     ●     ●     ●     ●     ●     ●     ●     ●     ●     ●     ●     ●     ●     ●     ●     ●     ●     ●     ●     ●     ●     ●     ●     ●     ●     ●     ●     ●     ●     ●     ●     ●     ●     ●     ●     ●     ●     ●     ●     ●     ●     ●     ●     ●           ● |
| Abort                                                                                                    |                                                                                                 |                                                                                                    | Quit                                                                                                    |                                                                                                    |

Figure 4. How to load the .dfu file from the DfuSe GUI

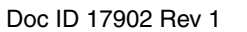

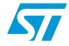

5. Verify that the vendor ID and product ID are 0483 and 7007, respectively (see *Figure 5*).

| Supports Upload       Manifestation tolerant       Vendor ID:       Vendor ID:       Vendor ID:       U483         Supports Download       Accelerated Upload (ST)       Procuct ID:       Procuct ID:       Procuct ID:       DF11         Can Detach       Leave DFU mode       Version:       0200       Version:       0200         Actions       Select Target(s):       Target Id       Name       Available Sectors (Double Click for more)       00         Upload Action       File:       NEMOV2_Firmware_PackageV1.0.dfu       Version:       000 ST         File:       Upload       Targets in file:       Version:       000 ST         Transferred data size       0 KB(0 Bytes) of 0 KB(0 Bytes)       Version:       0001       ST         Operation duration       00:00:00       Choose       Upgrade duration (Remove some FFs) | STM Device in DF                                                                                      | 'U Mode                                                                                 | Application Mode:                | DFU Mode:                                            |
|----------------------------------------------------------------------------------------------------|----------------------------------------------------------------------------------------------------|-----------------------------------------------------------------------------------------|----------------------------------|------------------------------------------------------|
| Actions         Select Target(s):         Target Id         Name         Available Sectors (Double Click for more)         00         Internal Flash         256 sectors         Upbad Action         File:         Choose         Upload         Transferred data size         0 KB(0 Bytes) of 0 KB(0 Bytes)         Operation duration         00:00:00                                                                                                    | <ul> <li>Supports Uplo</li> <li>Supports Down</li> <li>Can Detach</li> <li>Enter DFU mode/</li> </ul> | ad Manifestation tolerant<br>nload Accelerated Upload (ST)<br>HID detach Leave DFU mode | Vendor ID:                       | Vendor ID: 0483<br>Procuct ID: DF11<br>Version: 0200 |
| Select Target(s):       Target Id       Name       Available Sectors (Double Click for more)         00       Internal Flash       256 sectors         Upload Action       File:       NEMOV2_Firmware_PackageV1.0.dfu         File:       NEMOV2_Firmware_PackageV1.0.dfu         Choose       Upload         0 KB(0 Bytes) of 0 KB(0 Bytes)       Verify after download         0 Operation duration       Optimize Upgrade duration (Remove some FFs)         Choose       Upgrade                                                                                                    | Actions                                                                                               |                                                                                         |                                  |                                                      |
| 00       Internal Flash       256 sectors         Upload Action       Upgrade or Verify Action         File:       NEMOV2_Firmware_PackageV1.0.dfu         Choose       Upload         Transferred data size       0001         0 KB(0 Bytes) of 0 KB(0 Bytes)       Verify after download         Operation duration       00:00:00         Choose       Upgrade verify                                                                                                    | Select Target(s):                                                                                     | Target Id Name                                                                          | Available Sector                 | s (Double Click for more)                            |
| Upload Action       Upgrade or Verify Action         File:       NEMOV2_Firmware_PackageV1.0.dfu         Choose       Upload         Transferred data size       0001         0 KB(0 Bytes) of 0 KB(0 Bytes)       Uverify after download         Operation duration       00000         00000       Choose         Upgrade verify       Upgrade verify                                                                                                    |                                                                                                    | 00 Internal Flash                                                                       | 256 sectors                      | 3. 1                                                 |
|                                                                                                    | Choose                                                                                                | . Upload Procuct ID:                                                                    | 0483 Targets in fi<br>7007 00 ST | le:                                                  |

Figure 5. Verify the vendor ID and product ID

6. Check the "Verify after download" and "Optimize Upgrade duration (Remove some FFs)" check boxes, then press "Upgrade". When message box appears, click "Yes" to continue (*Figure 6*).

| Figure 6. Upgrade the firm | ware |
|----------------------------|------|
|----------------------------|------|

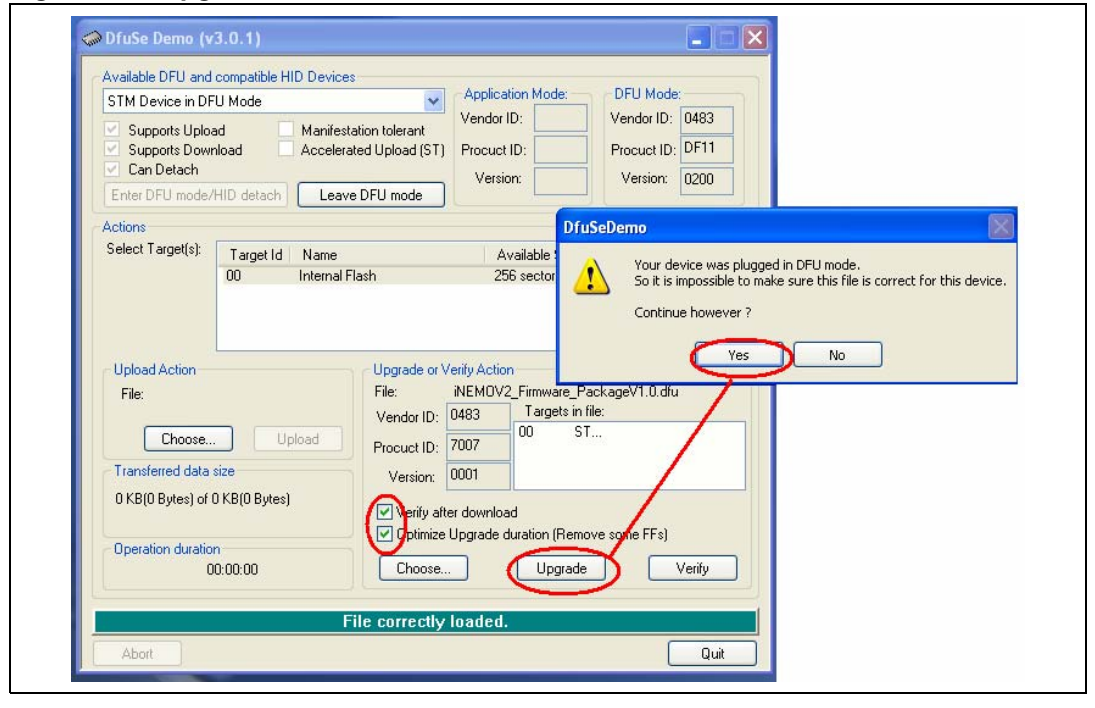

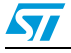

Doc ID 17902 Rev 1

7. Check that the "Verify Successful!" message is displayed, as in *Figure 7*.

| Figure 7. | Verify the upgrade                                                                                                    |
|-----------|----------------------------------------------------------------------------------------------------|
|           | 🧼 DfuSe Demo (v3.0.0)                                                                                                    |
|           | Available DFU and compatible HID Devices         STM Device in DFU Mode         S Supports Upload         Manifestation tolerant         Supports Download         Accelerated Upload (ST)         Can Detach         Enter DFU mode/HID detach         Leave DFU mode         Actions |
|           | Select Larget(s): Target Id Name Available Sectors (Double Click for more) 00 Internal Flash 256 sectors                                                                                                    |
|           | Upload Action       File:       Upgrade or Verify Action         File:       iNEMOV2_Firmware_PackageV1.0.dfu         Choose       Upload         Transfered data size       00         26 KB(27316 Bytes) of 26 KB(27316         Bytes)                                               |
|           | Time duration     OU:00:08     Upgrade duration [Hemove some FFs]       00:00:08     Choose     Upgrade     Verify       Target 00: Verify successful !       Abort     Quit                                                                                                    |

8. Press the "Leave DFU mode" button to exit DFU mode. You can also exit from DFU mode through a hardware reset (*Figure 8* and *9*).

| Available DFU and     STM Device in DF     Supports Uplo     Supports Dow     Can Detach     Enter DFU mode/     Actions | 3.0.0)<br>compatible HID Devices<br>U Mode<br>Id Manifestation<br>Iload Accelerated I<br>HID detach | Applicati<br>tolerant<br>Upload (ST)<br>U mode                                   | ion Mode: DFL<br>D: DFL<br>D: Proc<br>n: Ve     | J Mode:<br>dor ID: 0483<br>cuet ID: DF11<br>ersion: 0200 |
|----------------------------------------------------------------------------------------------------|----------------------------------------------------------------------------------------------------|----------------------------------------------------------------------------------|-------------------------------------------------|----------------------------------------------------------|
| Select Target(s):                                                                                                    | Target Id Name                                                                                      | Av                                                                               | ailable Sectors (Doub                           | e Click for more)                                        |
| Upload Action<br>File:<br>Choose                                                                                         | Upload                                                                                              | Upgrade or Verify Action<br>File: iNEMOV2<br>Vendor ID: 0483<br>Procuet ID: 7007 | _Firmware_PackageV<br>Targets in file:<br>00 ST | /1.0.dfu                                                 |
| Transfered data s                                                                                                    | ize                                                                                                 | Version: 0001                                                                    |                                                 |                                                          |
| 26 KB(27316 Byt<br>Bytes)<br>Time duration                                                                               | es) of 26 KB(27316<br>D:00:08                                                                       | Verify after download                                                            | d<br>uration (Remove some<br>Upgrade            | e FFs)<br>Verify                                         |
|                                                                                                    | Target 0                                                                                            | 0: Verify successf                                                               | ful !                                           |                                                          |
| Abort                                                                                                    |                                                                                                    |                                                                                  |                                                 | Quit                                                     |
| P                                                                                                    |                                                                                                    |                                                                                  |                                                 |                                                          |

#### Figure 8. How to leave DFU mode

Doc ID 17902 Rev 1

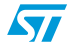

| Available DFU and                                                                 | compatible HID Devic                   | es                                                                                     | Application Mode                                                                             | DELI Mode                                                  |
|-----------------------------------------------------------------------------------|----------------------------------------|----------------------------------------------------------------------------------------|----------------------------------------------------------------------------------------------|------------------------------------------------------------|
| Supports Uploa<br>Supports Down<br>Can Detach                                     | ad Manife<br>nload Accele              | station tolerant<br>rated Upload (ST)                                                  | Vendor ID:<br>Procuct ID:<br>Version:                                                        | Vendor ID:                                                 |
| Enter DFU mode/                                                                   | HID detach Lea                         | ive DFU mode                                                                           |                                                                                              |                                                            |
| Actions<br>Select Target(s):                                                      | Translat                               |                                                                                        | A                                                                                            | and the Official (                                         |
|                                                                                   |                                        |                                                                                        |                                                                                              |                                                            |
| Upload Action<br>File:                                                            | Unload                                 | Upgrade or V<br>File:<br>Vendor ID:                                                    | internation<br>internation<br>0483<br>00<br>00                                               | e_Package_V1.0.dfu<br>sin file:<br>S1                      |
| Upload Action<br>File:<br>Choose<br>Transferred data                              | . Upload                               | Upgrade or V<br>File:<br>Vendor ID:<br>Procuct ID:<br>Version:                         | Verify Action<br>INEMOV2 Firmware<br>0483<br>7007<br>0001                                    | e_Package_V1.0.dfu<br>sin file:<br>ST                      |
| Upload Action<br>File:<br>Choose<br>Transferred data<br>26 KB(27324 Byt<br>Bytes) | . Upload<br>size<br>es) of 26 KB(27324 | Upgrade or V<br>File:<br>Vendor ID:<br>Procuet ID:<br>Version:<br>Version:<br>Version: | erify Action<br>™EMOV2 Firmwar<br>0483<br>7007<br>0001<br>er download<br>Upgrade duration (F | e_Package_V1.0.dfu<br>s in file:<br>ST<br>Remove some FFs) |

Figure 9. Verify DFU mode exit

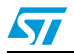

#### 2 Revision history

#### Table 1.Document revision history

| Date        | Revision | Changes          |
|-------------|----------|------------------|
| 10-Sep-2010 | 1        | Initial release. |

Doc ID 17902 Rev 1

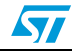

#### Please Read Carefully:

Information in this document is provided solely in connection with ST products. STMicroelectronics NV and its subsidiaries ("ST") reserve the right to make changes, corrections, modifications or improvements, to this document, and the products and services described herein at any time, without notice.

All ST products are sold pursuant to ST's terms and conditions of sale.

Purchasers are solely responsible for the choice, selection and use of the ST products and services described herein, and ST assumes no liability whatsoever relating to the choice, selection or use of the ST products and services described herein.

No license, express or implied, by estoppel or otherwise, to any intellectual property rights is granted under this document. If any part of this document refers to any third party products or services it shall not be deemed a license grant by ST for the use of such third party products or services, or any intellectual property contained therein or considered as a warranty covering the use in any manner whatsoever of such third party products or services or any intellectual property contained therein.

UNLESS OTHERWISE SET FORTH IN ST'S TERMS AND CONDITIONS OF SALE ST DISCLAIMS ANY EXPRESS OR IMPLIED WARRANTY WITH RESPECT TO THE USE AND/OR SALE OF ST PRODUCTS INCLUDING WITHOUT LIMITATION IMPLIED WARRANTIES OF MERCHANTABILITY, FITNESS FOR A PARTICULAR PURPOSE (AND THEIR EQUIVALENTS UNDER THE LAWS OF ANY JURISDICTION), OR INFRINGEMENT OF ANY PATENT, COPYRIGHT OR OTHER INTELLECTUAL PROPERTY RIGHT.

UNLESS EXPRESSLY APPROVED IN WRITING BY AN AUTHORIZED ST REPRESENTATIVE, ST PRODUCTS ARE NOT RECOMMENDED, AUTHORIZED OR WARRANTED FOR USE IN MILITARY, AIR CRAFT, SPACE, LIFE SAVING, OR LIFE SUSTAINING APPLICATIONS, NOR IN PRODUCTS OR SYSTEMS WHERE FAILURE OR MALFUNCTION MAY RESULT IN PERSONAL INJURY, DEATH, OR SEVERE PROPERTY OR ENVIRONMENTAL DAMAGE. ST PRODUCTS WHICH ARE NOT SPECIFIED AS "AUTOMOTIVE GRADE" MAY ONLY BE USED IN AUTOMOTIVE APPLICATIONS AT USER'S OWN RISK.

Resale of ST products with provisions different from the statements and/or technical features set forth in this document shall immediately void any warranty granted by ST for the ST product or service described herein and shall not create or extend in any manner whatsoever, any liability of ST.

ST and the ST logo are trademarks or registered trademarks of ST in various countries.

Information in this document supersedes and replaces all information previously supplied.

The ST logo is a registered trademark of STMicroelectronics. All other names are the property of their respective owners.

© 2010 STMicroelectronics - All rights reserved

STMicroelectronics group of companies

Australia - Belgium - Brazil - Canada - China - Czech Republic - Finland - France - Germany - Hong Kong - India - Israel - Italy - Japan -Malaysia - Malta - Morocco - Philippines - Singapore - Spain - Sweden - Switzerland - United Kingdom - United States of America

www.st.com

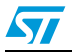

Doc ID 17902 Rev 1